## ~ しんきん電子マネーチャージサービス Q&A ~

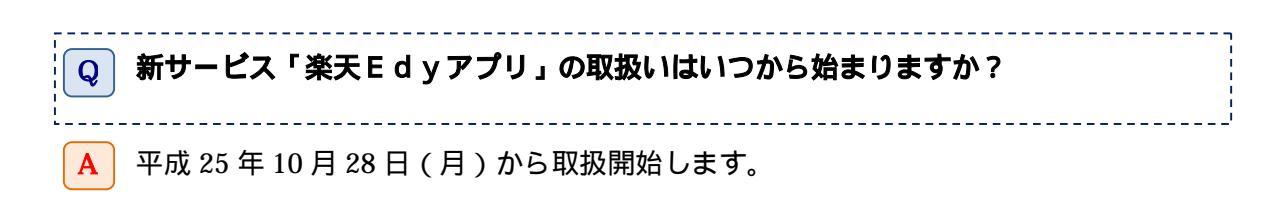

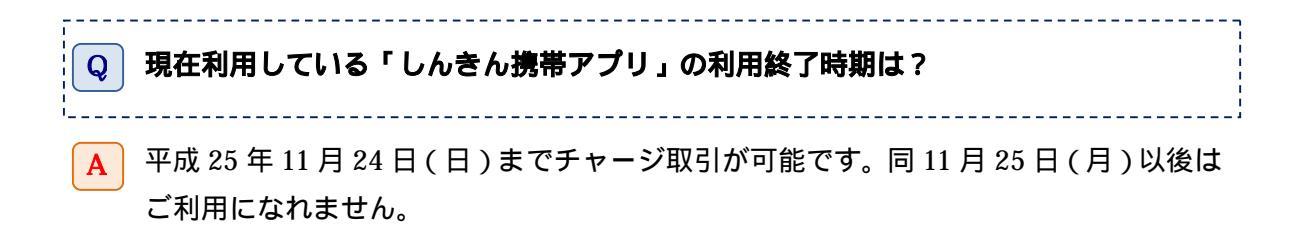

**Q** 新サービスでのチャージまでに、準備すべきことは?

- A 1.楽天の会員登録
  - 2.「楽天 E d y アプリ」のダウンロード
  - 3.初期設定(アプリ起動後) 「楽天Edyアプリ」を起動して〔初期設定〕を選択、「注意事項」「利用約款」 に同意できれば〔同意の上、設定を行う〕を選択します。
  - 4.楽天Edyオンライン連携
     楽天会員IDとパスワードを入力して楽天Edyオンライン(パソコン等から ネットショッピングの代金の支払いにも利用できるインターネット上のおサイフ)
     とおサイフケータイとの連携を行います。
  - 5. 取扱登録(当庫の普通預金口座) カナ氏名、生年月日、キャッシュカード暗証番号、口座残高(通帳残高ではありま せん)の下4桁の入力が必要です。 あらかじめ、利用されるお口座の口座残高をご確認願います。

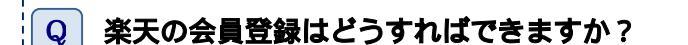

- A ・楽天Edyのホームページ(<u>http://www.rakuten.co.jp/</u>)から楽天会員登録へ進んで ください。
  - ・楽天会員登録の際、メールアドレス、ユーザID(6文字以上・半角英数字。メー ルアドレスを使用することもできます。)、パスワード(6文字以上・半角英数字) 氏名、氏名のふりがなを入力します。

\_\_\_\_\_

\_\_\_\_\_

Q 既に携帯電話にチャージ済みの電子マネー「Edy」は、「しんきん携帯アプリ」の利 用終了後も利用できますか?

・引き続き利用可能です。

Α

**Q** 「楽天Edyアプリ」をダウンロードするには?

A 1.携帯電話の場合、下記からダウンロードができます。

【iモード】:

iMenu メニューリスト おサイフケータイ 電子マネー「楽天 Edy」 【EZweb】:

EZ メニュー トップメニューまたは au one トップ カテゴリ検索

バンキング・マネー 電子マネー 電子マネー「楽天 Edy」

## 【Yahoo! ケータイ】:

メニューリスト おサイフケータイ 電子マネー 電子マネー「楽天 Edy」 【ウィルコムの web 接続】: メニューリスト おサイフケータイ 電子マネー「楽天 Edy」

スマートフォンの場合、下記からダウンロードできます。
 Play ストア (Google Play)

## Q 現行の「しんきん携帯電子マネーチャージサービス」との相違点は?

- A ・利用可能端末に従来の携帯電話(おサイフケイタイ)の他、スマートフォン、パソコン が追加されます。(パソコンでの利用方法、取扱開始時期は現在楽天 E d y 社で検討中 です。)
  - ・電子マネー「楽天Edy」は、スーパーやコンビニエンスストア等の小売店での店頭 払いが主な用途でしたが、インターネットショッピングサイト等の仮想店舗でも利用が 可能になります。
  - ・スマートフォンには、チャージ(入金)されている残高が一定額以下になると、利用者 があらかじめ設定した金額を預金口座から自動的にチャージするオートチャージ機能が 付加されます。

**チャージ(都度)する場合の留意点は?** 

 ・チャージにあたっては、楽天会員ID、楽天会員パスワードが必要になります。

 ・1回あたりのチャージ額は、1,000円から 25,000円で 1,000円単位です。
 ・チャージできる残高の上限は 50,000円です。
 ・ロ座チャージすると、日時やチャージ額が記載されたメールが送信されます。
 ・チャージ手数料は、現在は無料ですが、見直す場合があります。

 **オートチャージ機能の設定方法と留意点は?**

- A ・スマートフォンのみの機能です。(携帯電話に当該機能はありません。)
  - ・設定手順は下記のとおりです。

アプリを起動し、〔オートチャージ〕を選択します。

- 【オートチャージ設定/解除】画面で、オートチャージ金額(下限額、チャージ額、 1日のオートチャージ限度額)を設定します。
- 〔チャージ手段〕で〔銀行口座〕を選択し、楽天会員のパスワードを入力します。
- 〔口座情報〕は、あらかじめ登録された引落口座の情報が表示されます。
- 〔規約に同意して、設定する〕をタップします。
- 設定が完了します。
- ・設定時から、1時間に1回残高を楽天Edyアプリがチェックして自動的にチャージを 行います。
- ・残高不足等のエラーがあった場合は、オートチャージの設定は解除されます。

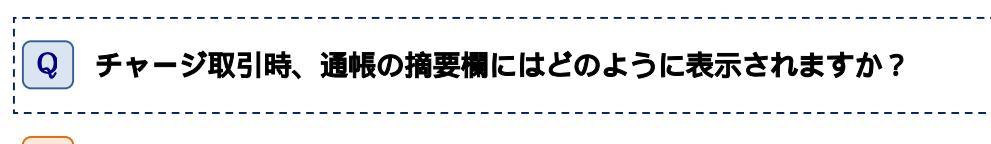

A ・摘要欄に"ラクテン EDY"と表示されます。

♀ 「楽天Edyアプリ」の操作や電子マネー「楽天Edy」の残高、履歴、利用及び 端末の紛失・盗難・故障時のチャージ済Edyの取扱について問い合わせをしたい のですが?

-----

A・楽天Edyカスタマーデスクへ問い合わせください。
 電話番号 0570-081-999(ナビダイヤル)
 受付時間 平日 9:30~19:00
 休業日 年末年始および毎年10月第3土曜日

・楽天Edyホームページに「よくあるご質問」が掲載されております。
 <a href="http://support.rakuten-edy.co.jp/">http://support.rakuten-edy.co.jp/</a>

(平成25年11月)